# DESCRIPTION D'UNE MISSION BTS SIO SISR

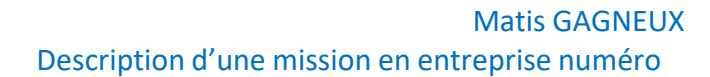

# <u>Sommaire:</u>

| Le cahier des charges                     | 3-4   |
|-------------------------------------------|-------|
| Contexte                                  | 3     |
| Expressions des besoins                   |       |
| Outils disponibles                        |       |
| Description de l'existant                 | 4     |
| Délais                                    | 4     |
| RDS                                       | 5-8   |
| Installation du service RDS               | 5     |
| Configuration du service RDS              | 6-9   |
| Sécurisation du service                   | 9-10  |
| Création d'un groupe et gestion des accès | 9     |
| Configuration du service RDS              | 10    |
| Mise à disposition d'application          | 11-16 |
| Déploiement d'application via RDS         |       |
| Test de la solution                       | 5     |

Bilan......20

# Le cahier des charges

#### <u>Contexte :</u>

L'entreprise DC2SCALE propose des solutions d'hébergement en Datacenter, elle souhaite ouvrir un nouveau service « Technique », elle souhaite en parallèle de la création de ce nouveau service, qu'un serveur RDS permettant l'exécution de logiciel à distance soit mis en place. En tant qu'administrateur système et réseau, la mission de déployer un serveur RDS avec mise à disposition d'application nous a été confiée.

Expression des besoins :

L'entreprise DC2SCALE souhaite :

-L'intégration de ce service a active directory.

- -L'ajout de salarié dans le groupe active directory.
- -Création d'un serveur RDS.

-Mise à disposition d'application via RDS uniquement pour les utilisateur de ce service.

#### Outils disponibles :

Un serveur nous a été mis à disposition, il s'agit d'un HP BL460C G8 (Blade)dans un HP C7000. Nous disposons d'un accès IPMI (ILO) à ce serveur.

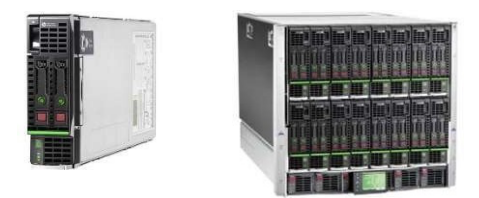

Ci-dessus à gauche le serveur HP BL460C G8 mis à disposition, il s'agit d'une lame qui s'insère dans un châssis ici un HP C7000 (à droite) qui comporte 16 lames.

# Description de l'existant :

L'entreprise dispose d'un hyperviseur ESXI qui est hébergé sur un serveur HP BL460C G8, une machine une virtuelle sous Windows serveur 2019 y est installé et nous ai mis à disposition, le service active directory est déjà installer et configurer sur la machine virtuelle.

#### Délais :

Nous disposons d'une journée entière pour la création du nouveau service dans active directory ainsi que pour le déploiement du serveur RDS avec mise à disposition d'application.

Voici ci-dessous un diagramme de Gantt qui représente l'avancement de la mission :

|               | 10h | 14h | 18h |
|---------------|-----|-----|-----|
| Mise en       |     |     |     |
| place du      |     |     |     |
| serveur RDS   |     | -   |     |
| Sécurisation  |     |     |     |
| du service    |     |     |     |
| Ajout         |     |     |     |
| d'application |     |     |     |
| disponible    |     |     |     |
| via RDS       |     |     |     |
| Test          |     |     |     |

#### <u>RDS :</u>

#### Installation du service RDS :

Premièrement nous accédons via l'ESXI a la machine virtuelle contenant le Windows serveur, nous devons ensuite via le gestionnaire de serveur « ajouter des rôles et fonctionnalités », nous sélectionnons comme type d'installation « installation des services Bureau à distance ».

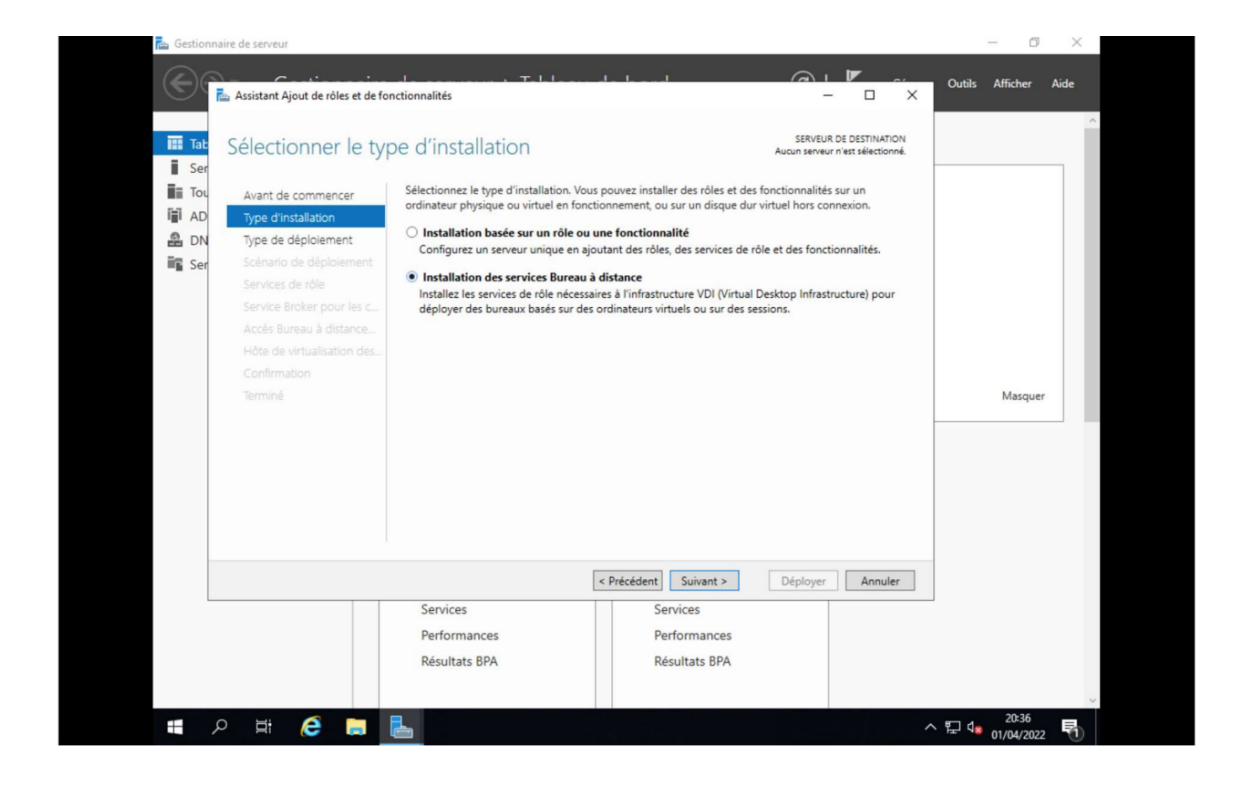

Nous sélectionnerons ensuite en type de déploiement « Démarrage rapide ».

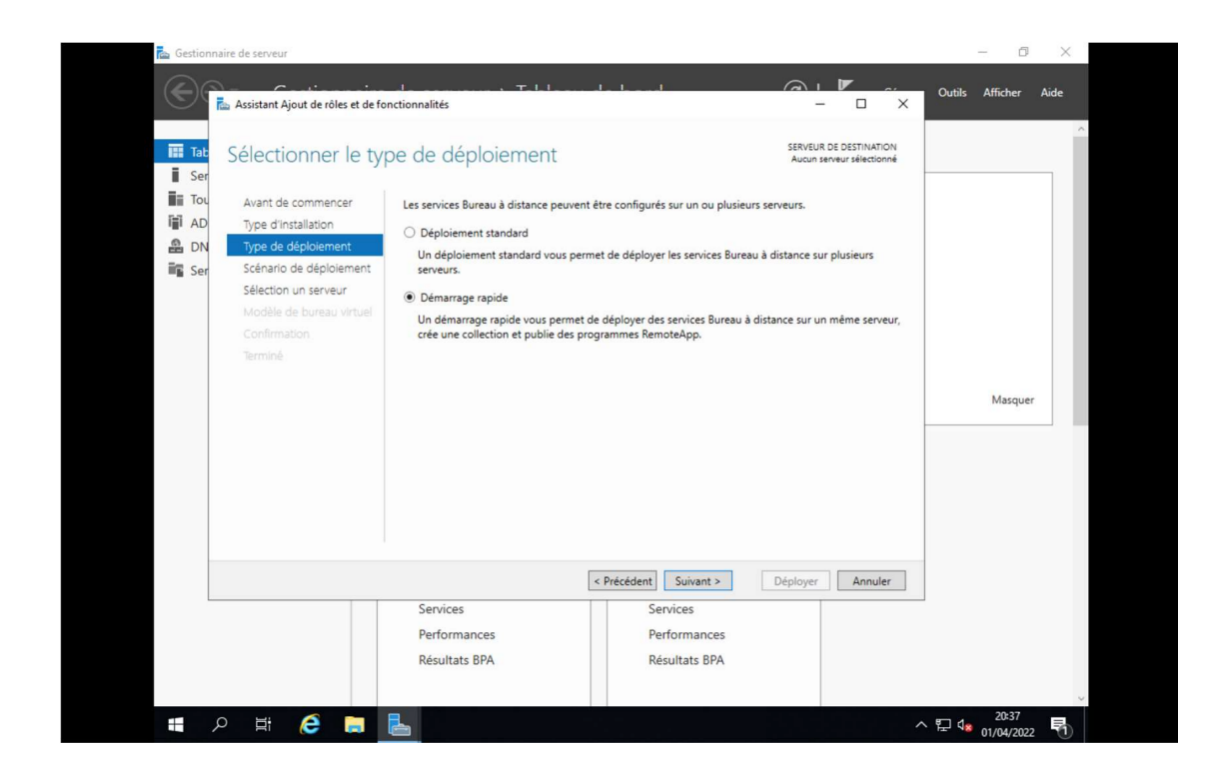

Nous sélectionnons ensuite comme scénario de déploiement « Déploiement de bureaux basés sur une session » pour que chaque utilisateur puisse modifier ses fichiers sans se soucier des autres utilisateurs

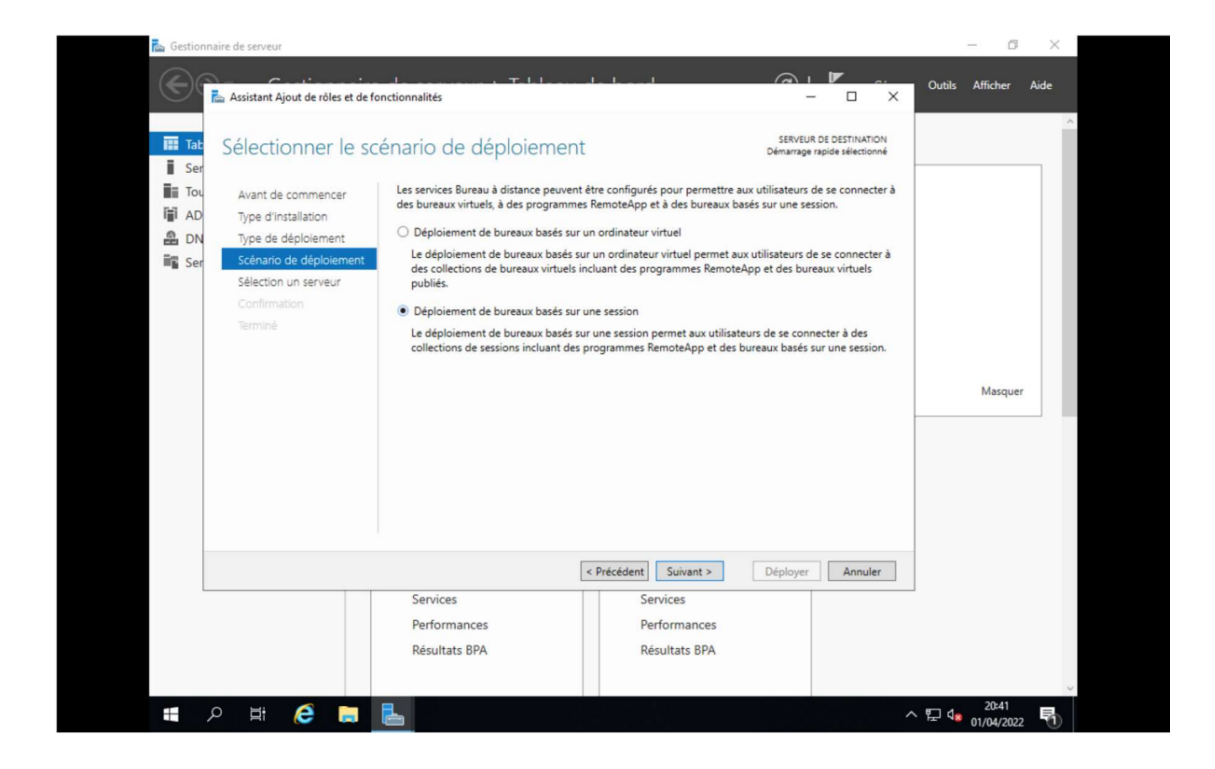

Nous choisissons ensuite le serveur sur lequel nous souhaitons déployer le service, ici nous choisirions le serveur SRV01 qui correspond au serveur sur lequel nous sommes actuellement.

| Gestionn                                                                                                    | aire de serveur                                                                                                    | nctionnalités                                                                                                    |                                                                                                    |                                                                                                    | -                                               | utils Afficher | X |
|----------------------------------------------------------------------------------------------------|----------------------------------------------------------------------------------------------------|----------------------------------------------------------------------------------------------------|----------------------------------------------------------------------------------------------------|----------------------------------------------------------------------------------------------------|-------------------------------------------------|----------------|---|
| 田<br>正<br>王<br>王<br>王<br>石<br>八<br>陽<br>月<br>〇<br>島<br>〇<br>N<br>岡<br>岡<br>王<br>松<br>三<br>三<br>昭<br>一<br>三<br>三<br>二<br>三<br>二<br>二<br>二<br>二<br>二<br>二<br>二<br>二<br>二<br>二<br>二<br>二<br>二<br>二<br>二 | Sélectionner un se<br>Avant de commencer<br>Type d'instalation<br>Type de déploiement<br>Schance de déploiement<br>Schance de déploiement<br>Stocton un serveur<br>Confirmation<br>Terminé | Le démanage rapide installera le se Web des services Bureus à distance même service.         Pool de serveurs         Filtre :         Nom         SRV01 dc2bzaleJan         1 ordinateur(s) trouvé(s) | nice Broker pour les connexi<br>et le service de rôle Serveur<br>se (P Système e<br>810010                                                                                                    | SRIvEUR DE DES<br>Démansperapole se<br>Démansperapole se<br>ons Bureau à distance, le servi<br>hête de session Bureau à dista<br>Sélectionné<br>Ordinateur | INATION<br>Institute<br>De Accès<br>Ince sur le | Masquer        |   |
|                                                                                                    |                                                                                                    | Les informations d'identification<br>créer le déploiement.  Services Performances Résultats BPA                                                                                                    | <ul> <li>expected and the second and the second</li></ul> | Déployer     A                                                                                                    | nnuler                                          | 1 da 2044      |   |

Le différent service s'installe, le serveur va redémarrer plusieurs fois durant l'installation.

| 📠 Gestionnaire de serveur                                               |                                                       |                                                              |                                              | - 0 ×                                                          |
|-------------------------------------------------------------------------|-------------------------------------------------------|--------------------------------------------------------------|----------------------------------------------|----------------------------------------------------------------|
| Assistant Ajout de rôles et                                             | de fonctionnalités                                    | WIN RDS                                                      |                                              | Outils Afficher Aide                                           |
| Afficher la prog                                                        | gression                                              |                                                              | SERVEUR DE DESTINATION<br>SRV01.dc2scale.lan |                                                                |
| Avant de commencer                                                      | Le scénario de déploiement des s<br>Serveur           | services Bureau à distance est en cours<br>État d'avancement | d'installation.<br>État                      |                                                                |
| DN Type de déploiement<br>Scénario de déploieme<br>Sélection un serveur | Services de rôle des services B<br>SRV01.dc2scale.lan | lureau à distance                                            | En cours                                     |                                                                |
| Confirmation<br>Terminé                                                 | Collection de sessions<br>SRV01.dc2scale.lan          |                                                              | En attente                                   |                                                                |
|                                                                         | Programmes RemoteApp<br>SRV01.dc2scale.lan            |                                                              | En attente                                   | Masquer                                                        |
|                                                                         |                                                       |                                                              |                                              |                                                                |
|                                                                         |                                                       |                                                              |                                              |                                                                |
|                                                                         |                                                       | < Précédent Suivant >                                        | Déployer Annuler                             |                                                                |
|                                                                         | Services                                              | Services                                                     |                                              | _                                                              |
|                                                                         | Performances<br>Résultats BPA                         | Performances<br>Résultats BPA                                |                                              |                                                                |
| 💼 o 🖶 🌈 📑                                                               |                                                       |                                                              |                                              | ∧ ¶⊐ de <sup>20:46</sup> , , , , , , , , , , , , , , , , , , , |

#### Configuration du serveur de licence :

L'installation du service étant maintenant terminé, nous pouvons accédez à l'onglet « Services Bureau à distance depuis cet onglet nous allons maintenant définir notre serveur en tant gestionnaire de licence ici ce sera SRV01.

| Vue d'ensemt               | PRISE EN MAIN DES SERVICES BUREAU À DISTANCE                                                                                                    |                                                                                                    |
|----------------------------|----------------------------------------------------------------------------------------------------|----------------------------------------------------------------------------------------------------|
| Serveurs                   |                                                                                                    | afigurar un déplaiament pour les con                                                                                                    |
| Collections<br>QuickSessio | Ajouter Gestionnaire de licences des services Bureau à distance serveurs                                                                              | × oier                                                                                                    |
|                            | Selection un serveur<br>Confirmation CertAssistant vous permet d'ajouter<br>serveurs au déploiement. Sélection<br>Gestionnaire de licences de service | Duter<br>Gestionnaire de licences des services Bureau à distance<br>ez les serveurs sur lesquels installer le rôle de service<br>s Bureau à distance.                                                                                                    |
|                            | Résultats Pool de serveurs Filtre : Nom Adress SRV01.dc2scaleJan 192.16                                                                               | e IP System<br>Stilocione<br>Stilocione<br>Codinateur<br>A DC2SCALELAN (1)<br>Stilocione<br>Stilocione |
|                            | Continue (s)     Tordinateur(s) trouvé(s)     Les informations d'identification     ajouter les serveurs.                                             | 1 ordinateur(s) sélectionné(s) n du compte DC2SCALE\Administrateur seront utilisées pour                                                                                                    |

# Sécurisation du service :

# <u>Création d'un groupe et gestion d'accès :</u>

Nous allons maintenant crée un groupe de sécurité ou seront rassembler tous les utilisateurs ayant accès au serveur RDS, uniquement les utilisateurs présents dans ce groupe auront accès au serveur. Nous allons nommer le groupe « TSEUSER »

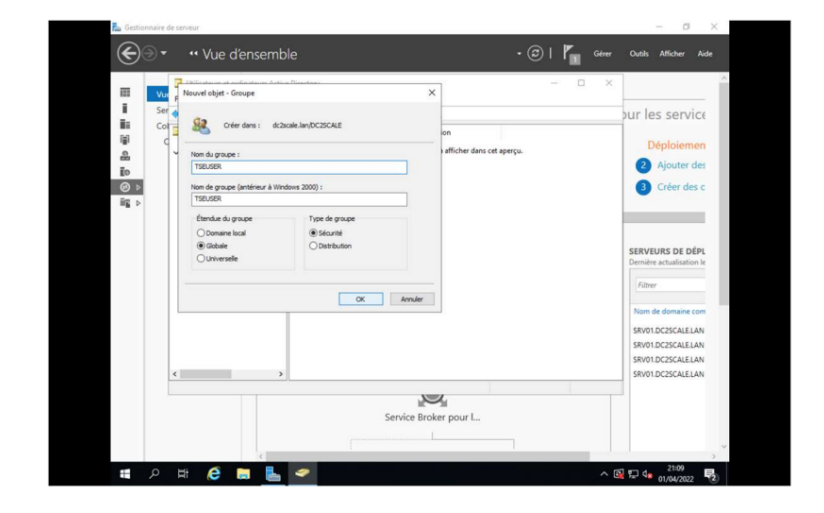

Nous pouvons donc maintenant ajouter l'un des utilisateurs qui auront le droit d'accéder au serveur, ici ce sera Giles Fernandez qui a été créé préalablement et qui est membre de l'équipe technique :

|                                                                              | e de serveur<br>▼      •• Vue d'er                                                                                                    | isemble                                                                                                    | • 🕲   🚩 Gérer                                                                               | - 🗆 🗙<br>Outils Afficher Aide                                                                             |
|------------------------------------------------------------------------------|----------------------------------------------------------------------------------------------------|----------------------------------------------------------------------------------------------------|---------------------------------------------------------------------------------------------|----------------------------------------------------------------------------------------------------|
| 田<br>正<br>正<br>二<br>二<br>二<br>二<br>二<br>二<br>二<br>二<br>二<br>二<br>二<br>二<br>二 | Vollasteur et orden     Ficher Action Affi     Ficher Action Affi     Ficher Action Affi     Ficher Action Affi     Computer     Somain Com     Computer     Somain Com     Mongets enrei     Vullasteur et orden     Vullasteur et orden     Vul | Incan Active Directory Propriets de: 152/UER Selectioner des utilizations, des contacts, des ordinations, des comptes Selectioners in des de atodes: | 7 X<br>de service ou de X<br>Types d'alpts.<br>Deplacements.<br>Waffer les nons<br>OK Annar | Purr les service       Déploiemen       2     Ajouter des       2     Ajouter des       2     Créer des c |
| م <b>::</b>                                                                  | H 🤌 🛤                                                                                                    |                                                                                                    | ^ (                                                                                         | 21:12<br>21:12<br>01/04/2022                                                                              |

#### Création du service RDS :

Nous souhaitons donner accès au serveur RDS uniquement à l'utilisateur du groupe « TSEUSER » pour cela, nous nous rendons dans l'onglet « collection » du service de bureau à distance puis dans l'onglet « QuickSessionCollection ». Dans cet onglet nous pouvons modifier les propriétés du serveur RDS via le bouton taches puis « modifier les propriétés ».

| Vue d'ensemble                            | PROPRIÉTÉS<br>Propriétés de la collecti                         | on                                                        | Ť,                                  | CHES 🔻       | CONNEXIONS<br>Dernière actualisation le 01/04                            | 1/2022 20:55:53   Toutes les                            |
|-------------------------------------------|-----------------------------------------------------------------|-----------------------------------------------------------|-------------------------------------|--------------|--------------------------------------------------------------------------|---------------------------------------------------------|
| Serveurs<br>Collections<br>QuickSessionCo | Type de collection S<br>Ressources P<br>Groupe d'utilisateurs D | ession<br>Irogrammes RemoteA<br>DC2SCALE\Utilisateurs     | App<br>s du domaine                 | Modifier les | s propriétés<br>Fatrer<br>Nom de domaine complet d<br>SRV01.dc2scale.lan | P (■ ▼ ()<br>u serveur Utilisateur<br>DC2SCALE\Administ |
|                                           | PROGRAMMES REMOTE/<br>Dernière actualisation le 01/04/          | APP<br>2022 20:52:13   Prog                               | rammes R TA                         | CHES V       |                                                                          |                                                         |
|                                           | Nom du programme Remote<br>Calculatrice<br>Paint<br>WordPad     | App Alias Vi<br>Calculatrice Or<br>Paint Or<br>WordPad Or | isible dans l'Acc<br>ui<br>ui<br>ui | Is Web des   |                                                                          |                                                         |
|                                           | 6                                                               |                                                           |                                     | >            |                                                                          |                                                         |

Nous ajoutons donc le groupe TSEUSER dans l'onglet « Groupes d'utilisateurs » pour donner accès à tous les membres de ce groupe au serveur.

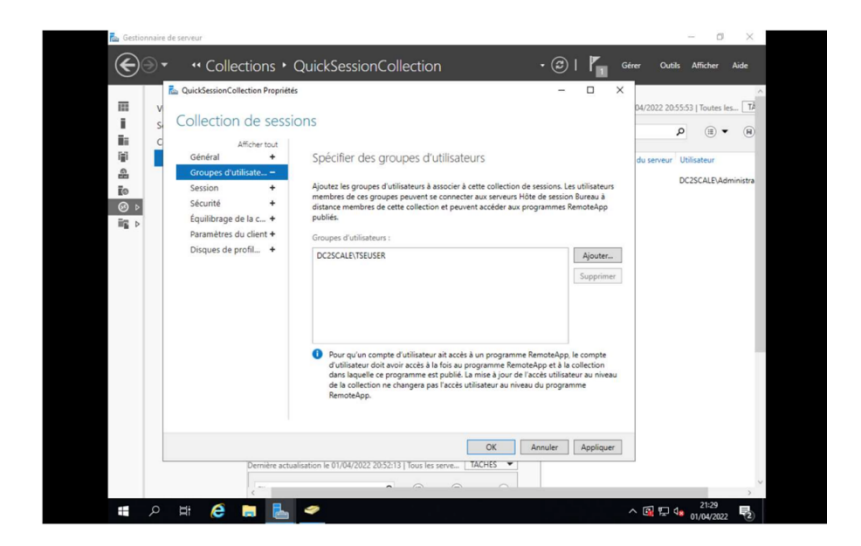

# Mise en production :

#### <u>Déploiement d'application :</u>

Nous allons maintenant mettre à disposition des applications qui seront directement accessibles depuis le serveur pour les utilisateurs du groupe TSEUSER.

Nous nous rendons donc dans l'onglet « collection » , dans l'onglet « Programmes Remoteapp » nous sélectionnons « Publier des programmes Remote-App ».

Nous pouvons maintenant choisir les applications que nous souhaitons déployer, pour le moment nous allons uniquement déployer les logiciels suivants :

- Putty

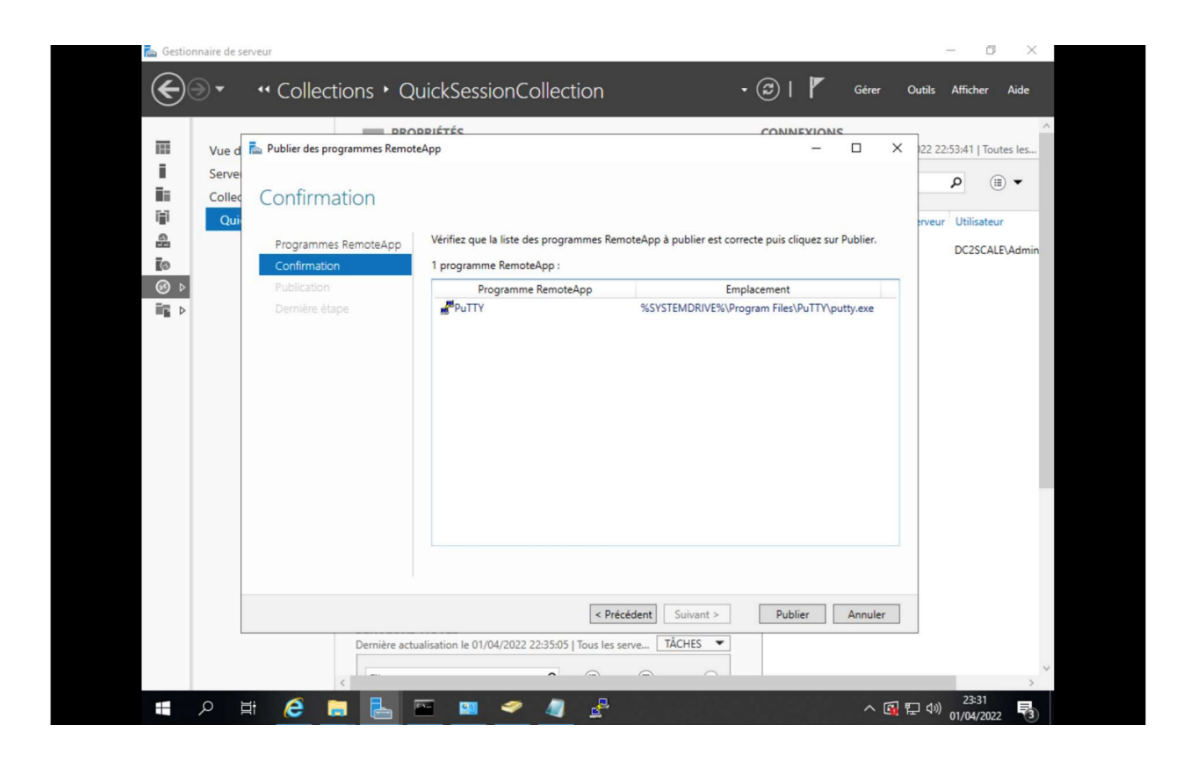

Après un certain temps de chargement, nous pouvons voir que nos applications ont bien été publiées :

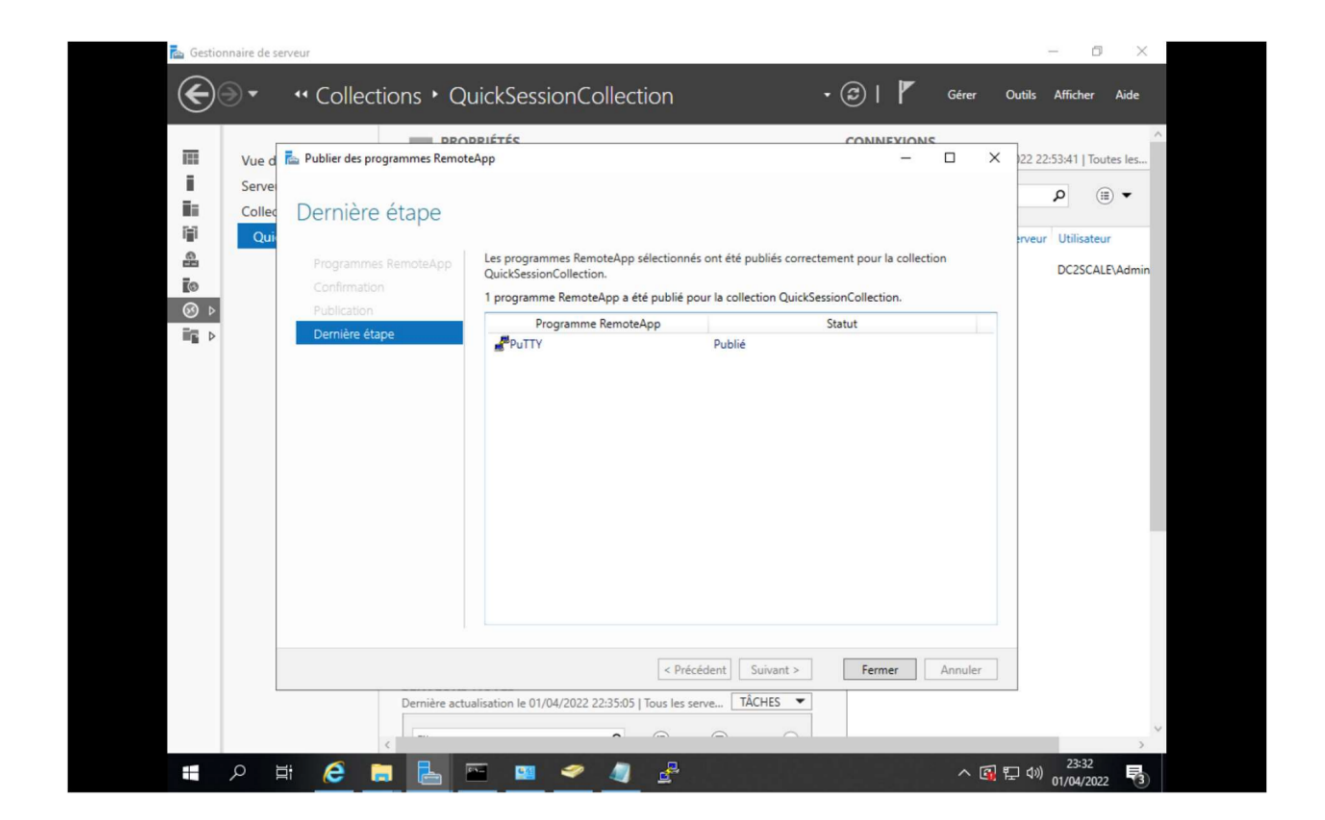

### Test de la solution :

Tout est maintenant opérationnel, pour tester la solution nous pouvons nous rendre sur l'interface WEB de notre serveur RDS via un poste client ici celui de Giles Fernandez qui est un utilisateur ayant accès au serveur, la forme du lien pour accéder à l'interface WEB du serveur RDS est la suivante :

http://nomdelamachine.domaine/RDWeb

Dans notre cas :

http://srv01.dc2scale/lan/RDWeb

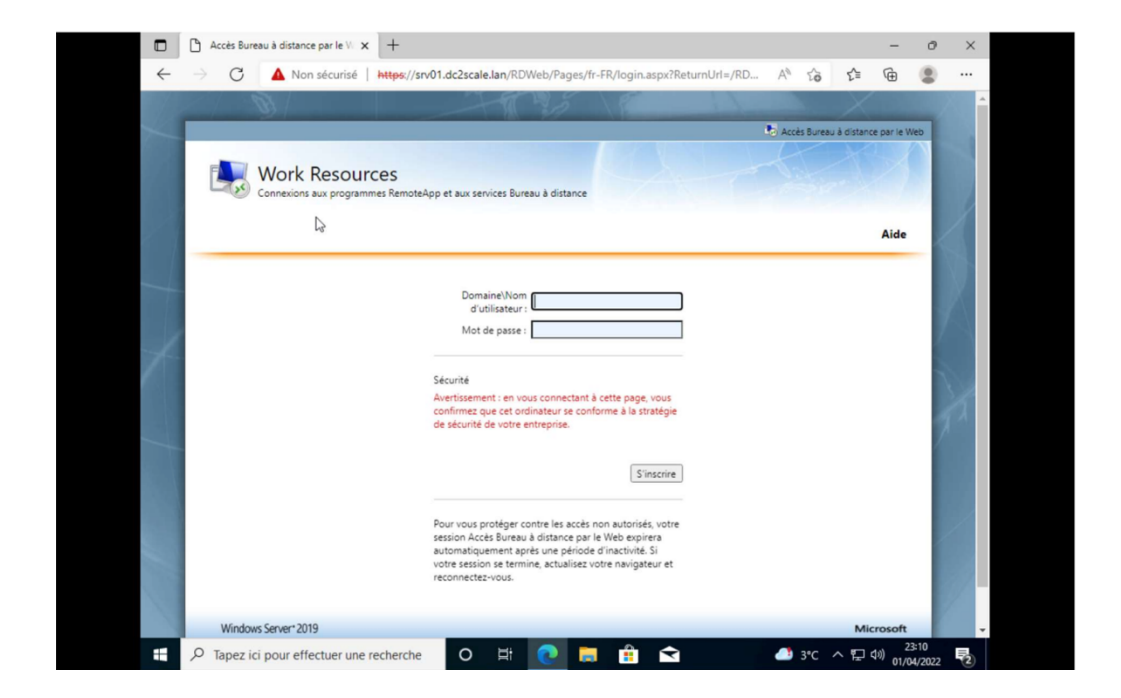

Nous pouvons maintenant nous connecter avec les identifiants de notre utilisateur, la forme de l'identifiant de l'utilisateur est le suivant : domaine\nom d'utilisateur

Nous pouvons voir ici que l'application putty que nous avons choisis a bien été déployé.

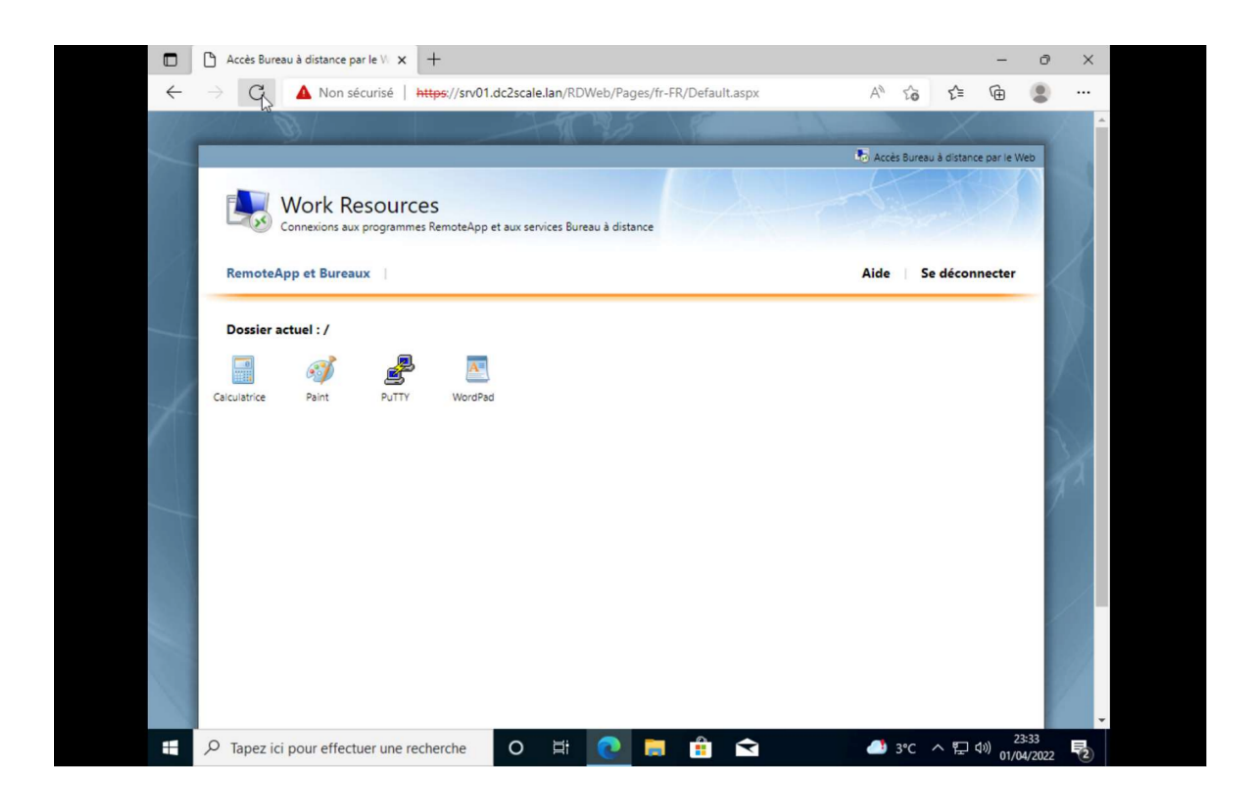

Nous pouvons maintenant l'exécuter en cliquant dessus, nous pouvons voir qu'un fichier .rdp est téléchargé pour démarrer l'application à distance.

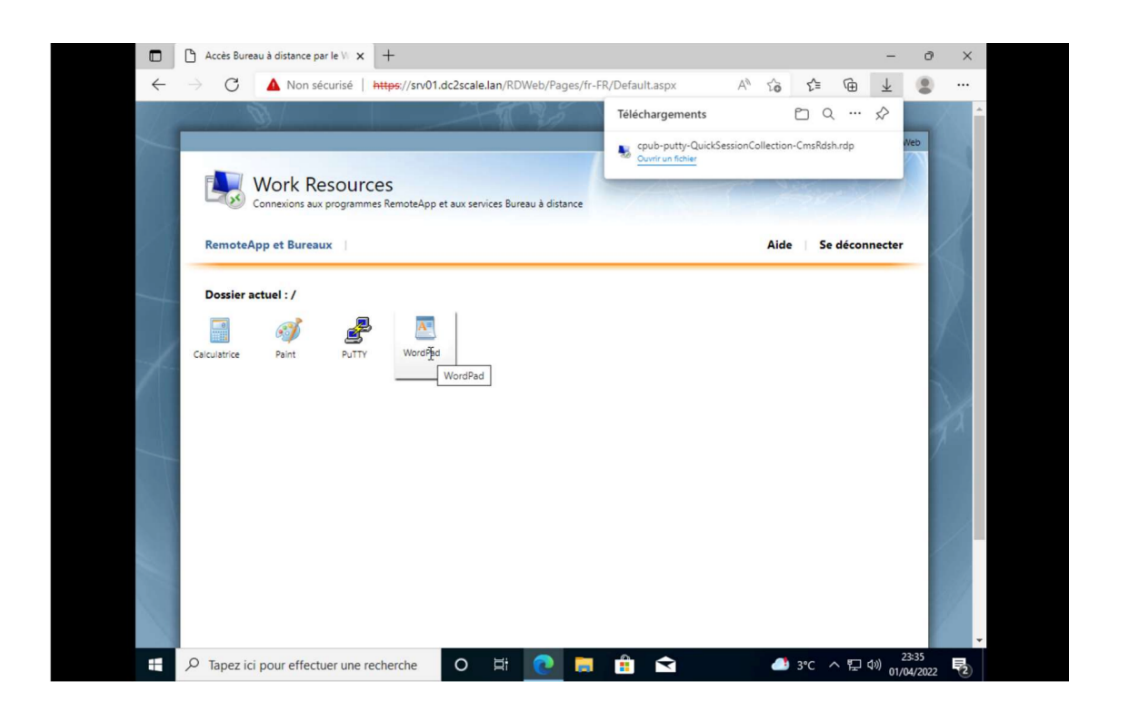

Nous cliquons ensuite sur connexion.

| Image: Second Second | web  |
|----------------------------------------------------------------------------------------------------|------|
| Wei       RemoteApp       ×         RemoteApp       ✓       Aide       Se déconne         Dossier actu       Corporations RemoteApp net endoming? yours ordinateur local ou ditart. Ne vous connectez par pour l'exécuter, saul si vous en connadible? l'origne ou si vous l'avez déjà utilisé.       Aide       Se déconne         Dossier actu       Ce programme RemoteApp net endoming? yours ordinateur local ou ditart. Ne vous connectez par pour l'exécuter, saul si vous en connadible? l'origne ou si vous l'avez déjà utilisé.       Se déconne         Calculatrice       Ce programme RemoteApp       Editeur :       Serveur de publication incornus         Type :       Programme RemoteApp       Detenin d'accès ::       putty         Ne:       :       Putty       Ne:       Ne:         Ordinateur distart ::       SRVD1DC2SCALELAN           Image: Image: Im                                                                                                    | cter |
| RemoteApp       X         RemoteApp       Velatiant du programme RemoteApp ne pred pas étre identitié Voulez-vous         Dossier actur       Velatiant du programme RemoteApp ne pred pas étre identitié Voulez-vous         Dossier actur       Corpogneme RemoteApp ne pred pas étre identitié Voulez-vous         Calculatrice       Corpogneme RemoteApp ne de domangd Yudre ordinater local ou diant. Ne vous connectez par pour l'erécuter, sad si vous en connaelléz l'orgne ou si vous l'avez déjà dialé.         Calculatrice       Esteur :       Serveur de publication inconnus         Type :       Programme RemoteApp         Denni dicosi :       puty         Non :       FVITV         Ordinateur datart :       SRV01 DC2SCALE LAN                                                                                                    | cter |
| Dossier acts         Corpogamme Renote-Rop ped andommad Y votin ordinateur local ou didart. Ne vous connectez<br>pas pour l'exécuter, sud si vous en connadééz l'origine ou si vous l'avez déjà utilisé.           Calculatrice         Editeur :         Serveur de publication inconnu<br>Type :         Programme Remote-Rop<br>Demin d'accès :         Putty           Non :         PUTTV<br>Ordinateur distant :         SRV01 DC2SCALE LAN         Image: SRV01 DC2SCALE LAN                                                                                                    |      |
| Calculatrice Editour : Serveur de publication inconnu<br>Type : Programme RemoteApp<br>Orienti d'acés : putty<br>Non : PuTTY<br>Ordinateur datant : SRV01 DC2SCALE LAN<br>D'In Pas me redemander pour les connexions à cet ordinateur                                                                                                    |      |
| Ne pas me redemander pour les connexions à cet ordinateur                                                                                                    |      |
| Afficher détails     Connexion     Annuler                                                                                                    |      |
|                                                                                                    |      |
|                                                                                                    |      |
|                                                                                                    |      |

Nous entrons le mot de passe de l'utilisateur.

|              | Accès Burea     | Sécurité Windows                                                                               | ×        |          |            |                | - d                | × ×               |  |
|--------------|-----------------|------------------------------------------------------------------------------------------------|----------|----------|------------|----------------|--------------------|-------------------|--|
| $\leftarrow$ | ⇒ C             | Entrer vos informations d'identification                                                       |          | ult.aspx | AN tê      | £≞             | <b>@</b>           |                   |  |
| 14           |                 | Ces informations d'identification seront utilisées pour vou<br>connecter à SRV01.dc2scale.lan. | s        |          | 😓 Accès Bu | eau à distance | e par le Web       | Î                 |  |
|              | 5               | Giles GF. Fernandez<br>Mot de passe                                                            |          |          |            |                |                    |                   |  |
| ~            | RemoteA         | DC2SCALE\gfernandez                                                                            |          |          | Aide       | Se déconr      | necter             | $\langle \rangle$ |  |
|              | Dossier a       | Autres choix                                                                                   |          |          |            |                |                    |                   |  |
|              |                 | OK Annuler                                                                                     |          |          |            |                |                    |                   |  |
|              |                 | ~~~~~~~~~~~~~~~~~~~~~~~~~~~~~~~~~~~~~~~                                                        |          | 1        |            |                |                    | 2ª                |  |
|              |                 |                                                                                                |          |          |            |                |                    |                   |  |
|              |                 |                                                                                                |          |          |            |                |                    |                   |  |
|              | , ← Tapez ici p | oour effectuer une recherche O 🛱 💽                                                             | <b>.</b> | 🗙 😼      | 🥌 3°C      | ^ ঢ় ⊄         | 23:37<br>01/04/202 | 2 72              |  |

Nous pouvons voir que l'application est maintenant bien exécutée à distance sur le serveur RDS depuis notre ordinateur utilisateur.

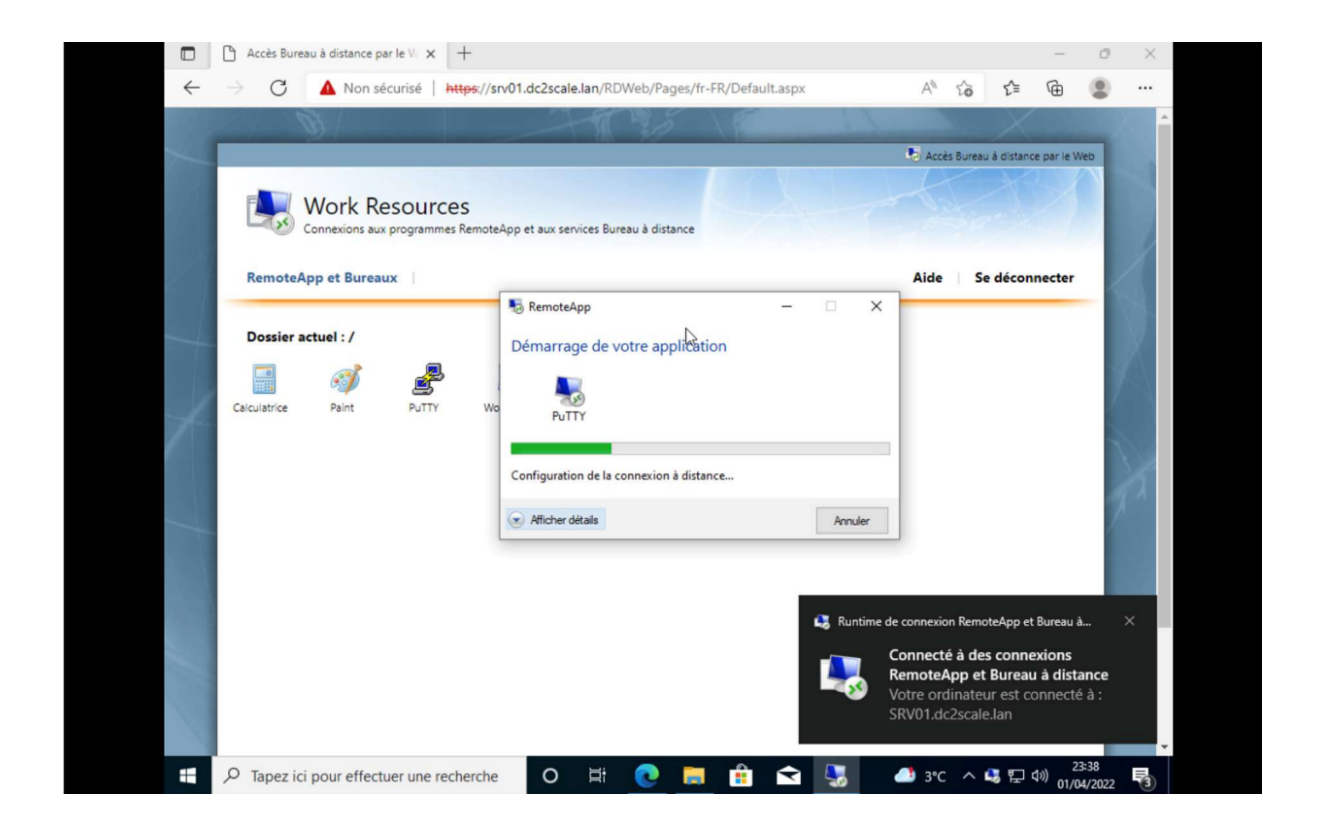

| Work Resourc PuTTY Configuration ? × Connexions aux programm Category: Session Basic options for your PuTTY session | ice par le Web |
|----------------------------------------------------------------------------------------------------|----------------|
| Work Resourc         @ PuTTY Configuration         ? ×           Connexions aux programm         Category:          |                |
| Category:  Category:  Session Basic options for your PuTTY session                                                  |                |
|                                                                                                    |                |
| RemoteApp et Bureaux Cogging Specify the destination you want to connect to Aide Se décom                           | necter         |
| - Keyboard - Bell 22                                                                                                |                |
| Dossier actuel : / Features Connection type:                                                                        |                |
| Calculatrice Paint PuTry Selection Saved Session S                                                                  |                |
| Convection Default Settings Load                                                                                    |                |
| - Proxy Save                                                                                                    |                |
| - Serial Delete                                                                                                    |                |
| - Tehet<br>- Riogin<br>- SUPDUP<br>○ Aways ○ Never ● Only on clean ext                                              |                |
|                                                                                                    |                |

#### <u>Bilan</u> :

Cette mission m'a permis d'acquérir via mes recherches et via la mise en place du serveur RDS avec mise à disposition d'application exécutée à distance d'avantages de connaissances sur Windows serveur et son écosystème ainsi que sur les différents rôles qu'il propose.

Cette mission a aussi été très enrichissante, car j'ai dû intégrer une solution a serveur Windows server déjà existant, j'ai donc dû m'adapter à ce qui été déjà fait pour pouvoir déployer la solution.

Via la mise en place de la solution, j'ai donc pu acquérir de nombreuses connaissances sur les serveurs RDS et sur la mise en place d'applications exécutables sur un serveur distant.